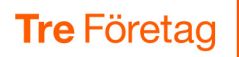

# Samtals-ID (nummerpresentation)

Samtals-ID är en typ av nummerpresentation som ger dig möjlighet att välja vilket nummer du vill visa för den som du ringer till. Du kan välja nummervisning mellan fler nummer.

| iPhone                                                                     | . 1               |
|----------------------------------------------------------------------------|-------------------|
| Välja vilket nummer som visas när du ringer (Samtals-ID)                   | . 1               |
| Automatisk ändring av Samtals-ID enligt arbetstid                          | . 3               |
|                                                                            |                   |
| Android                                                                    | . 5               |
| <b>Android</b><br>Välja vilket nummer som visas när du ringer (Samtals-ID) | <b>. 5</b><br>. 5 |

# iPhone

### Välja vilket nummer som visas när du ringer (Samtals-ID)

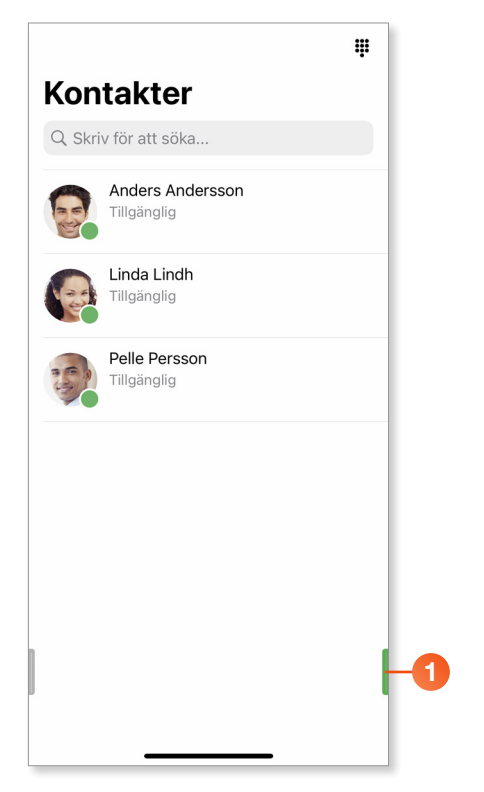

1 Klicka på fliksymbolen längst ner till höger.

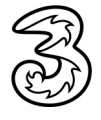

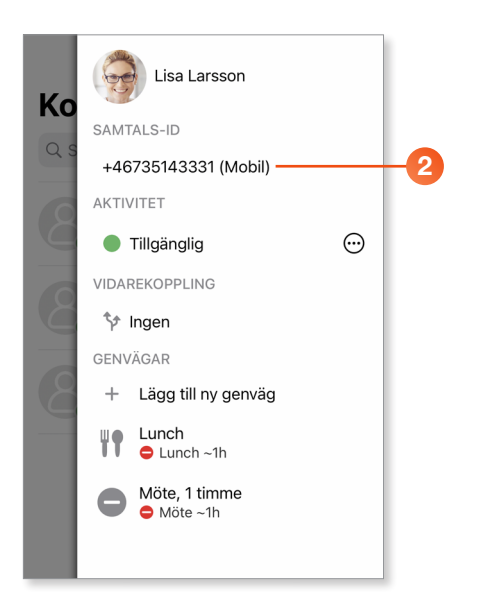

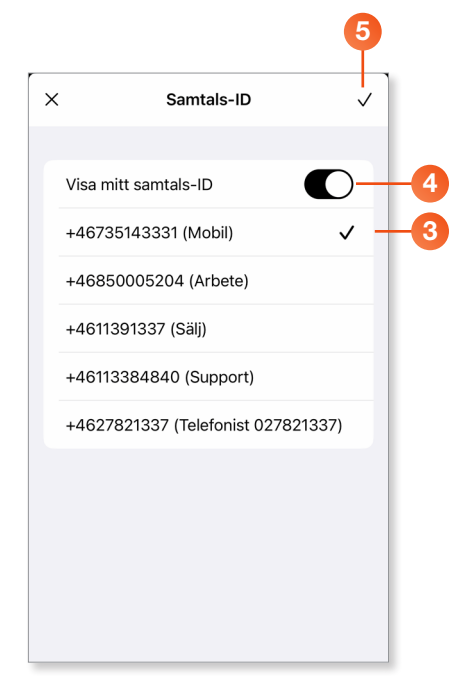

Vid Samtals-ID ser du vilket telefonnummer som visas för den som du ringer till vid utgående samtal.

2 Klicka på Samtals-ID om du vill visa ett annat nummer.

- 3 Välj det nummer som ska visas, du kan välja mellan:
  - ditt mobilnummer
  - ditt fastnummer (om du har det)
  - numret till någon av de grupper du är medlem i
  - växelnumret

Växelnumret anges av företagets administratör och kan väljas per användare eller per användargrupp och kan till exempel vara ett IVR-nummer (knappval) eller ett regelbaserat nummer (extra växelnummer).

- Avaktiverar du alternativet Visa mitt samtals-ID visas inget nummer när du ringer utgående samtal. I detta läge visas Hemligt nummer eller Dolt nummer för den som tar emot ditt samtal.
- 5 Bekräfta dina inställningar genom att klicka på bocken högst upp till höger.

Inställningen gäller för alla utgående samtal tills du byter Samtals-ID igen.

Inställningen gäller också för alla telefoner ifall du har flera telefoner kopplade till samma abonnemang, till exempel mobil, softphone och bordstelefon.

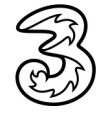

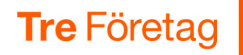

#### Automatisk ändring av Samtals-ID enligt arbetstid

Ditt Samtals-ID kan också ändras automatiskt efter din arbetstid i 3Växel. Arbetstid är ett schema som ställs in och visas på 3Växel-webben. Du kan till exempel automatiskt ha fast nummer, växelnummer eller dolt nummer under din arbetstid och mobilnumret när du är ledig.

För att få denna funktion kontaktar du företagets administratör eller 3s kundservice som då lägger in dig på en speciell grupp i 3Växel samt ställer in din arbetstid. Gör sedan följande inställningar:

|    |                                 |         | Ψ  |  |
|----|---------------------------------|---------|----|--|
|    | Kontakter                       |         |    |  |
|    | Q. Skriv för att söka           |         |    |  |
|    | Anders Andersson<br>Tillgänglig |         |    |  |
|    | Linda Lindh<br>Tillgänglig      |         |    |  |
|    | Pelle Persson<br>Tillgänglig    |         |    |  |
|    | 2                               |         |    |  |
| Ko | Lisa Larsson                    |         |    |  |
|    | SAMTALS-ID                      |         |    |  |
| 43 | +46735143331 (Mobil)            |         |    |  |
| 0  | AKTIVITET                       |         | -0 |  |
|    | Tillgänglig                     | $\odot$ |    |  |
| 6  | VIDAREKOPPLING                  |         |    |  |
|    | 🛠 Ingen                         |         |    |  |
|    | GENVÄGAR                        |         |    |  |
| 8  | + Lägg till ny genväg           |         |    |  |

Klicka på fliksymbolen längst ner till höger.
 Klicka på din profilbild.

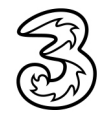

| ~                                                                                |                                                                                                    |          |    |
|----------------------------------------------------------------------------------|----------------------------------------------------------------------------------------------------|----------|----|
|                                                                                  | Lisa Larsson<br>docendo.se<br>Ekonomi                                                                        |          |    |
| roll<br>Ingen roll                                                               | aktiv                                                                                                    | >        | -3 |
| notering                                                                         |                                                                                                    | >        |    |
| telefon<br>+4673514                                                              | 43331                                                                                                    |          |    |
| telefon<br>+468500                                                               | 05204                                                                                                    |          |    |
| mobil<br>+4673514                                                                | 43331                                                                                                    |          |    |
| e-post<br>lisa@doc                                                               | endo.se                                                                                                    |          |    |
|                                                                                  |                                                                                                    |          |    |
|                                                                                  |                                                                                                    | 6        |    |
|                                                                                  |                                                                                                    | 5        |    |
| <                                                                                | Välj roll                                                                                                    | <b>5</b> |    |
| <                                                                                | Välj roll<br>aktiv                                                                                           | 5        |    |
| Ingen roll A) Aktiviti                                                           | Välj roll<br>aktiv<br>et påverkar bara fastnr                                                                |          |    |
| Ingen roll A) Aktiviti B) Samta                                                  | Välj roll<br>aktiv<br>et påverkar bara fastnr<br>Is-ID styrs av arbetstid                                    | 5        | -4 |
| Ingen roll A) Aktiviti B) Samta Båda rolle                                       | Välj roll<br>aktiv<br>et påverkar bara fastnr<br>Is-ID styrs av arbetstid<br>erna (A & B) aktiva             | <b>5</b> | -4 |
| Ingen roll <ul> <li>A) Aktiviti</li> <li>B) Samta</li> <li>Båda rolle</li> </ul> | Välj roll<br>aktiv<br>et påverkar bara fastnr<br>ls-ID styrs av arbetstid<br>erna (A & B) aktiva             | <b>5</b> | -4 |
| Ingen roll A) Aktivit B) Samta Båda rolle                                        | Välj roll<br>aktiv<br>et påverkar bara fastnr<br>Is-ID styrs av arbetstid<br>erna (A & B) aktiva             | 5        | -4 |
| Ingen roll A) Aktivit B) Samta Båda rolle                                        | Välj roll<br>aktiv<br>et påverkar bara fastnr<br>ls-ID styrs av arbetstid<br>erna (A & B) aktiva             | <b>5</b> | -4 |
| Ingen roll <ul> <li>A) Aktiviti</li> <li>B) Samta</li> <li>Båda rolle</li> </ul> | Väij roll<br>aktiv<br>et påverkar bara fastnr<br>Is-ID styrs av arbetstid<br>erna (A & B) aktiva             | <b>5</b> | -4 |
| Ingen roll <ul> <li>A) Aktiviti</li> <li>B) Samta</li> <li>Båda rolle</li> </ul> | Välj roll       aktiv       et påverkar bara fastnr       Is-ID styrs av arbetstid       erna (A & B) aktiva | 5        | -4 |

8 Klicka på roll om du vill byta roll.

Välj B) Samtals-ID styrs av arbetstid. Väljer du Båda rollerna (A & B) aktiva är båda rollerna i listan aktiva.

Om du senare vill koppla ur den automatiska ändringen av Samtals-ID väljer du Ingen roll aktiv.

5 Klicka på bocken för att bekräfta.

Om du vill ställa in ditt Samtals-ID manuellt för att till exempel ringa med Dolt nummer, behöver du välja **Ingen roll aktiv** eller rollen **A) Aktivitet påverkar bara fastnr**.

Läs mer om denna funktion i guiden Roll – app.

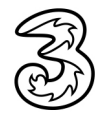

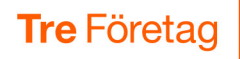

## Android

## Välja vilket nummer som visas när du ringer (Samtals-ID)

|    | Konta | akter       |                              | Q,      | ŧ   |     |
|----|-------|-------------|------------------------------|---------|-----|-----|
|    | B     | An<br>Till  | ders Andersson<br>gänglig    |         |     |     |
|    |       | Lir<br>Till | n <b>da Lindh</b><br>gänglig |         |     |     |
|    | G     | Lis<br>Till | sa Larsson<br>gänglig        |         |     |     |
|    |       |             |                              |         |     |     |
|    |       |             |                              |         |     |     |
|    |       |             |                              |         |     |     |
|    |       | (GN)        | <b>3Växel</b>                |         |     | Koi |
| 0- |       | ŝ           | Kontakter                    |         |     |     |
|    |       | S           | Samtal                       |         |     |     |
|    | 2-    | -           | Min profil                   |         |     |     |
|    |       | ŝ           | Svarsgrupp (ACD/Te           | lefonis | st) | 12  |
|    |       | مە          | Röstbrevlåda                 |         |     |     |
|    |       |             |                              |         |     |     |

|    | Min profil                                 |   |  |  |  |
|----|--------------------------------------------|---|--|--|--|
|    | Pelle Persson<br>docendo.se<br>Försäljning |   |  |  |  |
| 3- | Samtals-ID<br>- +46735143332 (Mobil)       | ⊘ |  |  |  |
|    | Aktivitet<br>Tillgänglig                   | ⊘ |  |  |  |
|    | Roll<br>B) Samtals-ID styrs av arbetstid   | ⊘ |  |  |  |
|    | Anteckning                                 | ⊘ |  |  |  |
|    | E-post<br>pelle@docendo.se                 |   |  |  |  |

- 1 Klicka på fliksymbolen längst ner till vänster för att visa menyn.
- 2 Klicka på Min profil.

Vid Samtals-ID ser du vilket telefonnummer som visas för den som du ringer till vid utgående samtal.

3 Klicka på **Samtals-ID** om du vill visa ett annat nummer.

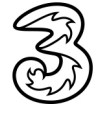

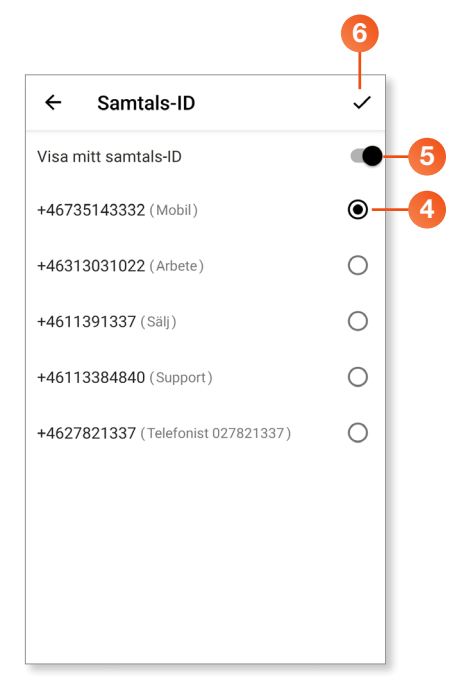

- Välj det nummer som ska visas, du kan välja mellan:
  - ditt mobilnummer
  - ditt fastnummer (om du har det)
  - numret till någon av de grupper du är medlem i
  - växelnumret

Växelnumret anges av företagets administratör och kan väljas per användare eller per användargrupp och kan till exempel vara ett IVR-nummer (knappval) eller ett regelbaserat nummer (extra växelnummer).

- Avaktiverar du alternativet Visa mitt samtals-ID visas inget nummer när du ringer utgående samtal. I detta läge visas Hemligt nummer eller Dolt nummer för den som tar emot ditt samtal.
- 6 Bekräfta dina inställningar genom att klicka på bocken högst upp till höger.

Inställningen gäller för alla utgående samtal tills du byter Samtals-ID igen.

Inställningen gäller också för alla telefoner ifall du har flera telefoner kopplade till samma abonnemang, till exempel mobil, softphone och bordstelefon.

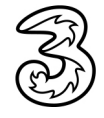

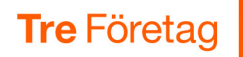

#### Automatisk ändring av Samtals-ID enligt arbetstid

Ditt Samtals-ID kan också ändras automatiskt efter din arbetstid i 3Växel. Arbetstid är ett schema som ställs in och visas på 3Växel-webben. Du kan till exempel automatiskt ha fast nummer, växelnummer eller dolt nummer under din arbetstid och mobilnumret när du är ledig.

För att få denna funktion kontaktar du företagets administratör eller 3s kundservice som då lägger in dig på en speciell grupp i 3Växel samt ställer in din arbetstid. Gör sedan följande inställningar:

|    | kter C                                                                                                    | <b>A</b> # |   | fär att via |         |        | lanysi | vansi |
|----|----------------------------------------------------------------------------------------------------|------------|---|-------------|---------|--------|--------|-------|
| 30 | Anders Andersson<br>Tillgänglig                                                                                                    |            | • |             | sa meny | yrı.   |        |       |
|    | Linda Lindh<br>Tillgänglig                                                                                                    |            | 2 | Klicka pa   | a Min p | rofil. |        |       |
| 6  | Lisa Larsson<br>Tillgänglig                                                                                                    |            |   |             |         |        |        |       |
|    |                                                                                                    |            |   |             |         |        |        |       |
|    |                                                                                                    |            |   |             |         |        |        |       |
|    |                                                                                                    |            |   |             |         |        |        |       |
| Γ  |                                                                                                    |            |   |             |         |        |        |       |
|    | 3Växel                                                                                                    | Kon        |   |             |         |        |        |       |
|    | 3Växel         &         Kontakter                                                                                                    | Kont       |   |             |         |        |        |       |
|    | SVäxel   A   Kontakter   Samtal                                                                                                    | Kon        |   |             |         |        |        |       |
| 2  | Samtal   Min profil                                                                                                    | Kon        |   |             |         |        |        |       |
| 2  | Image: Solution of the second of the second of the seco | fonist)    |   |             |         |        |        |       |

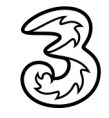

|                 | Min profil                    |                         |    |
|-----------------|-------------------------------|-------------------------|----|
|                 | Pelle<br>docend<br>Försäljr   | Persson<br>o.se<br>iing |    |
|                 | Samtals-ID<br>+46735143332 (N | lobil)                  | ⊘  |
|                 | Aktivitet<br>Tillgänglig      |                         | ⊘  |
| 3-              | Roll<br>- Ingen roll aktiv    |                         | ⊘  |
|                 | Anteckning                    |                         | ⊚  |
|                 | E-post<br>pelle@docendo.se    | 9                       |    |
|                 | arbete<br>+46735143332        |                         |    |
|                 | arbete<br>+46313031022        |                         |    |
|                 | mobil<br>+46735143332         |                         | 1  |
|                 | Avdelning                     |                         |    |
| A<br>Ing        | en roll aktiv                 | )                       |    |
| B <sub>A)</sub> | ktivitet påverkar bara 1      | astnr                   |    |
| Ai<br>B) S      | amtals-ID styrs av arb        | etstid 🗸 🌙              | -4 |
| E<br>P Båd      | a rollerna (A & B) aktiv      | a                       |    |

3 Klicka på **roll** om du vill byta roll.

Välj B) Samtals-ID styrs av arbetstid. Väljer du Båda rollerna (A & B) aktiva är båda rollerna i listan aktiva.

Om du senare vill koppla ur den automatiska ändringen av Samtals-ID väljer du Ingen roll aktiv.

Om du vill ställa in ditt Samtals-ID manuellt för att till exempel ringa med Dolt nummer, behöver du välja **Ingen roll aktiv** eller rollen **A) Aktivitet påverkar bara fastnr**.

Läs mer om denna funktion i guiden Roll – app.

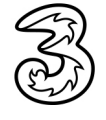